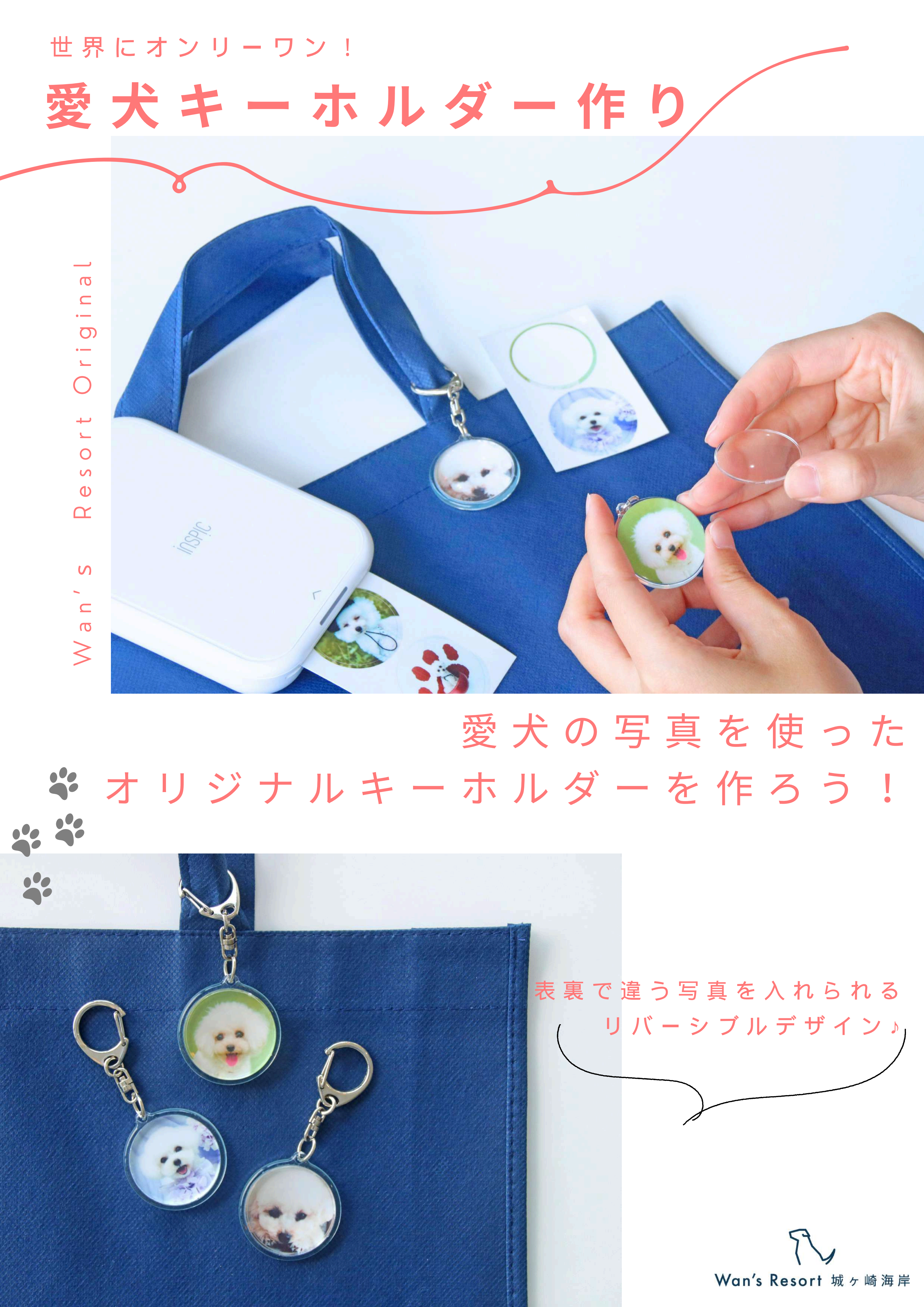

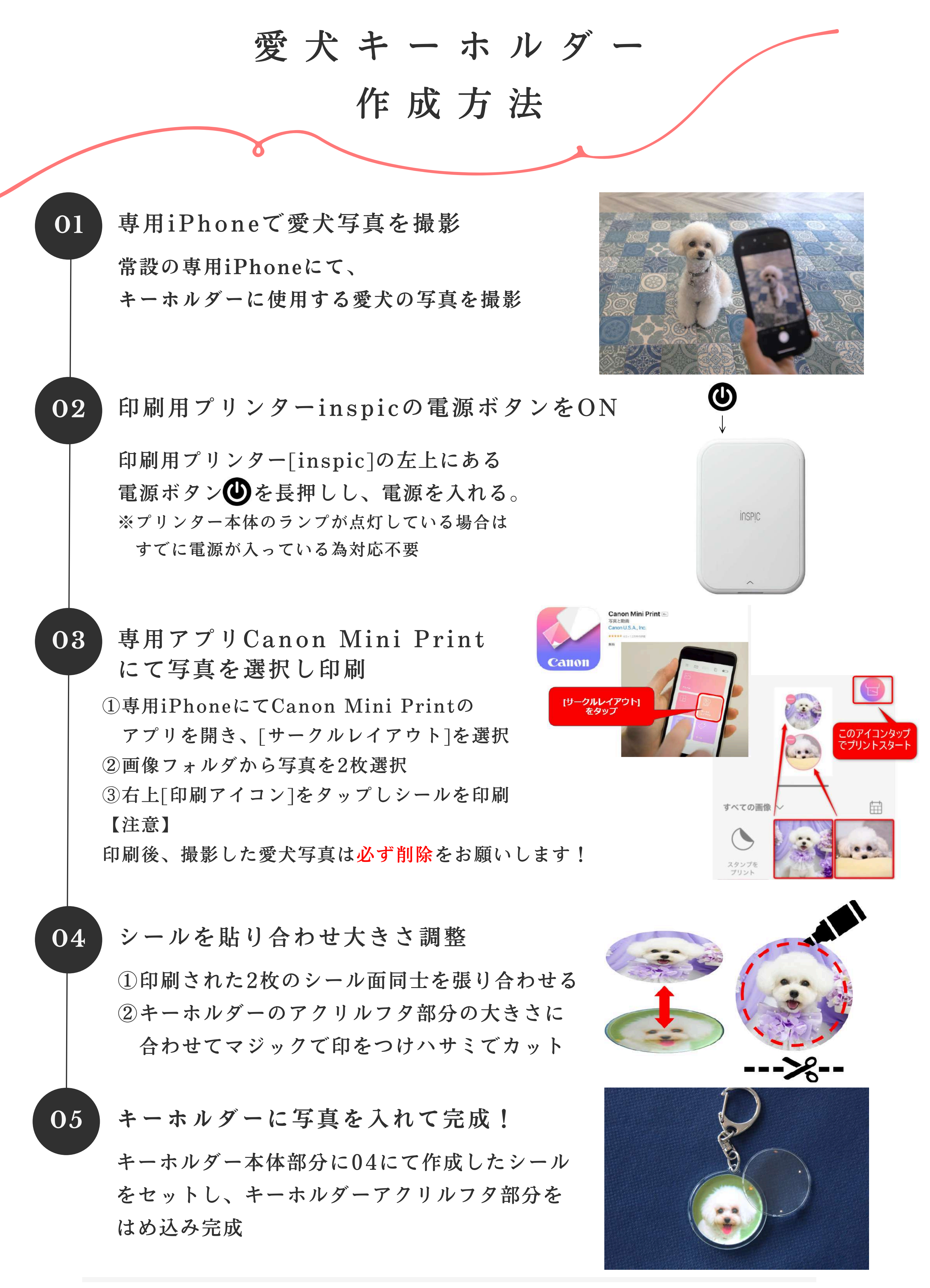

ご不明な点やエラーなどが出た場合には、お近くのスタッフまでお声がけください。 小さな備品やハサミ等の扱いには十分ご注意ください。